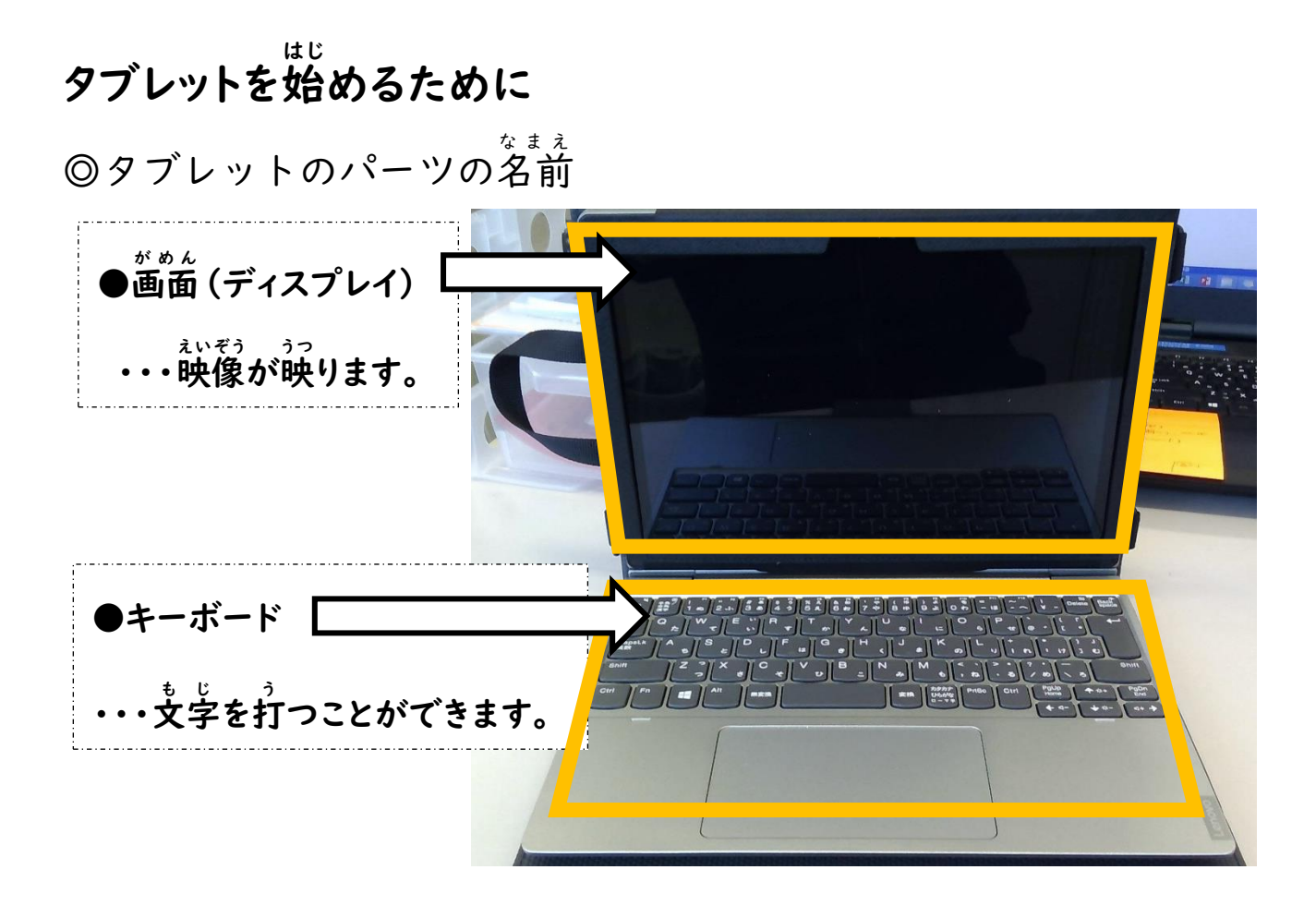

(画面を右側から見ると)

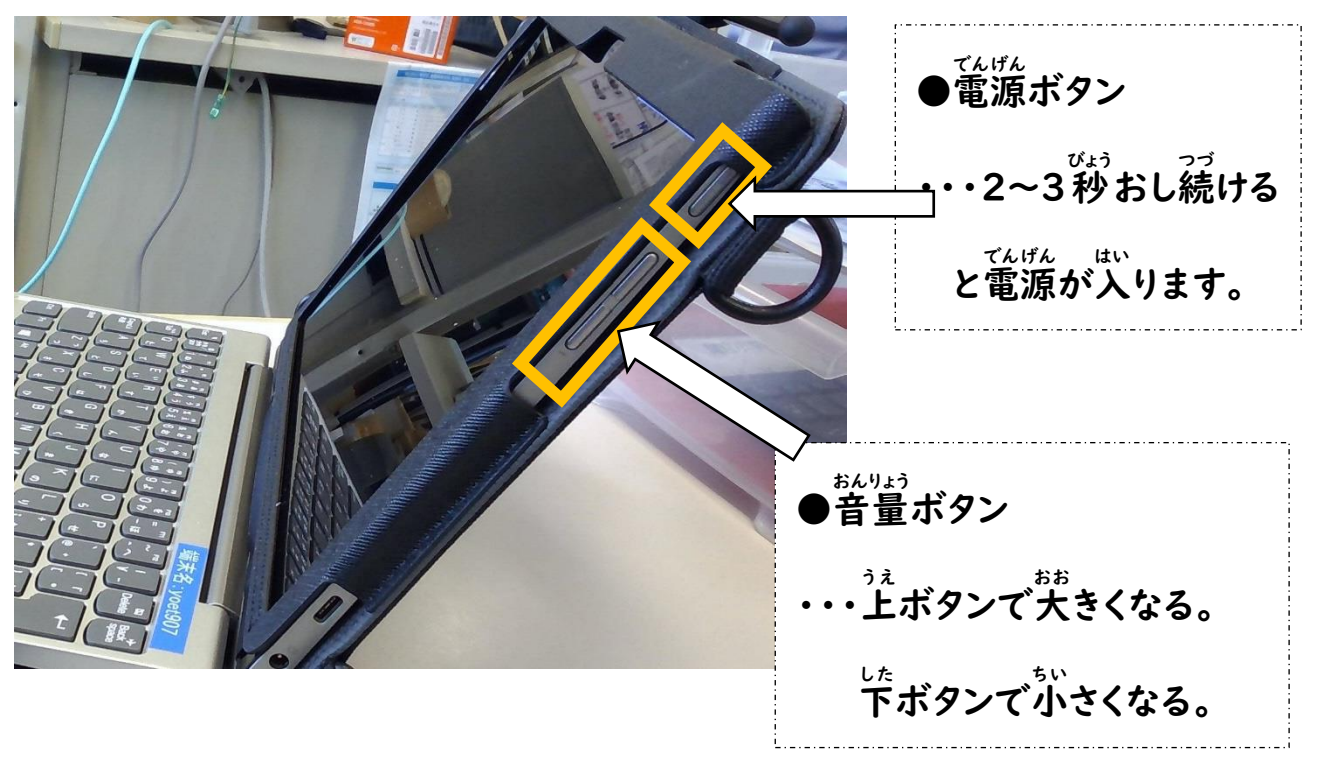

であ みんなとオンラインで出会おう! ~オンライン授業参加の手引き~ ハ鹿小学校

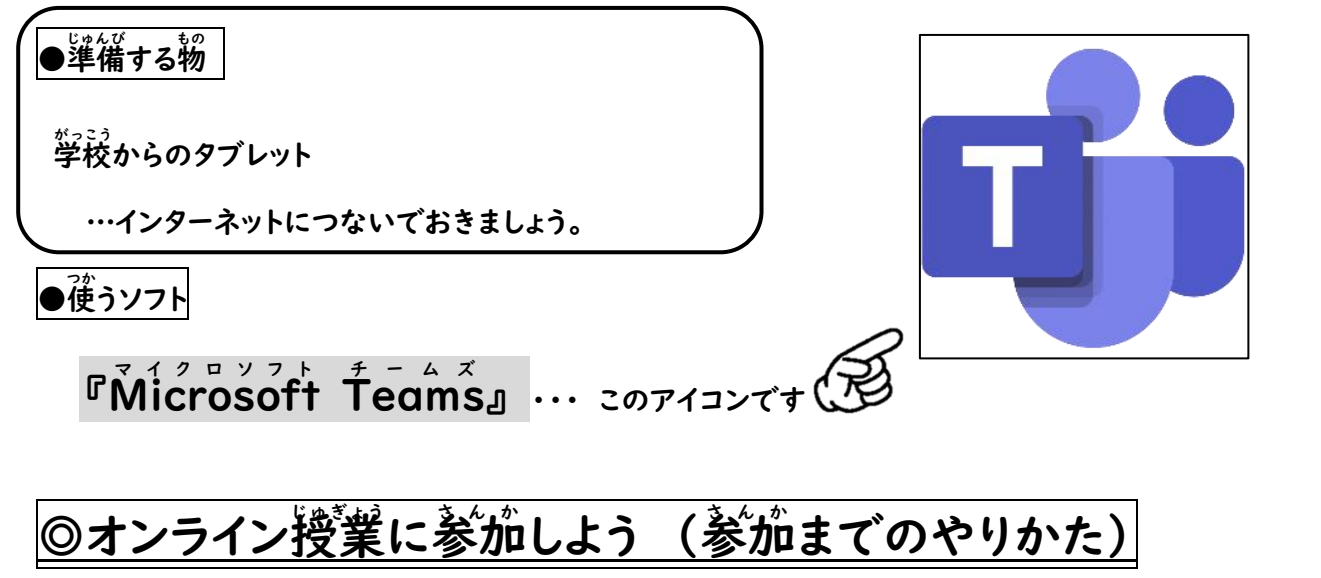

①タブレットの電源を入れ、パスワードを入力してログインする。 (パスワードは一人一人異なります)

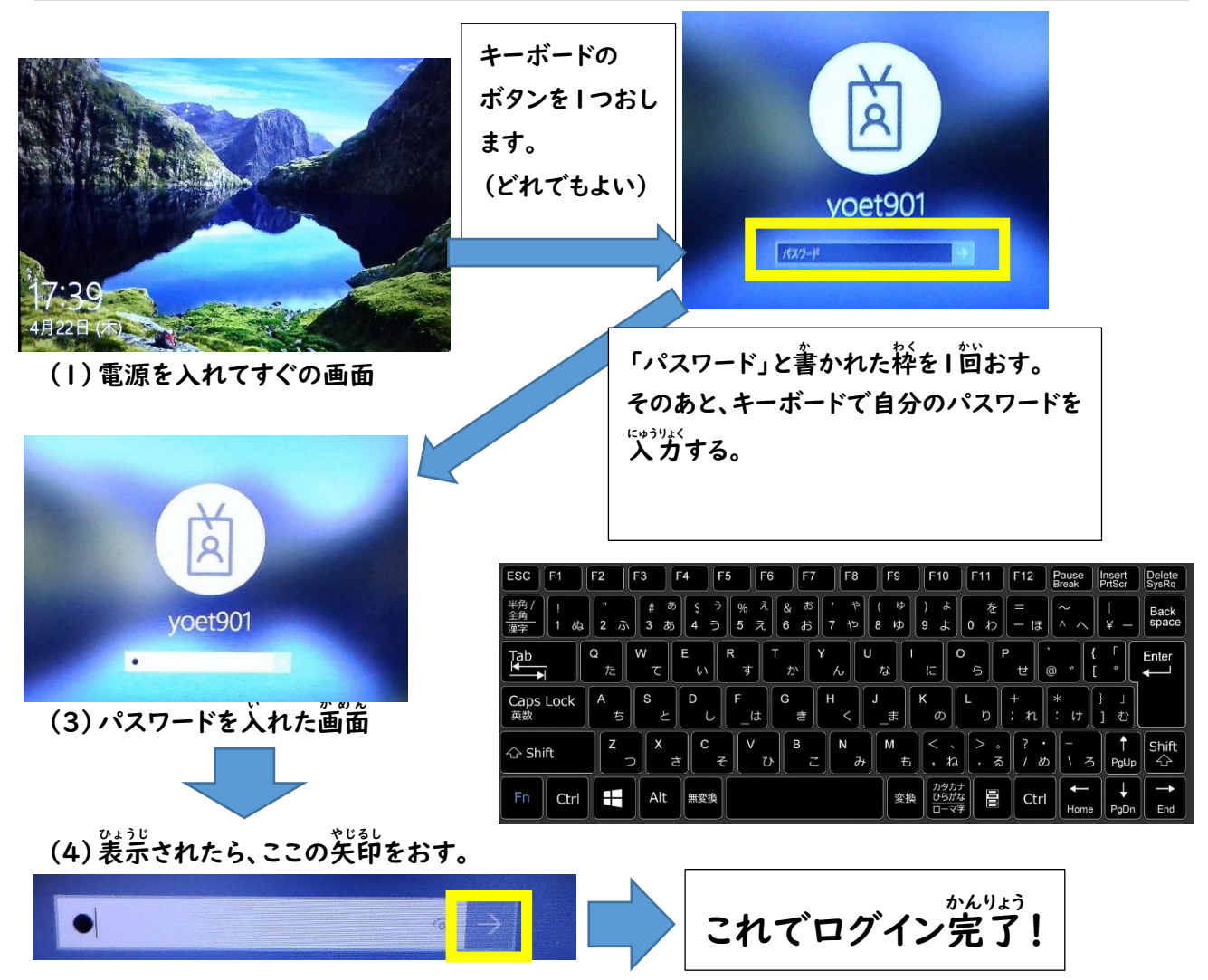

②タブレットがインターネットにつながっているか確認する。

◎つながっている → ③へ進む

△つながっていない → もしもうまくつながらないときは・・・ (最終ページ)へ進む

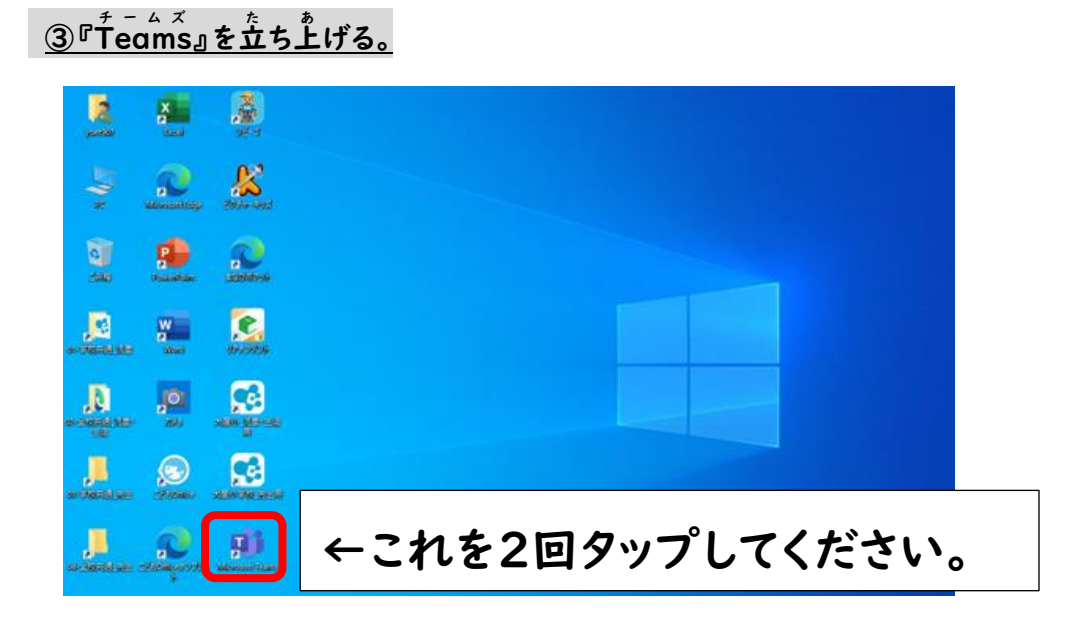

④Teamsが立ち上がる。

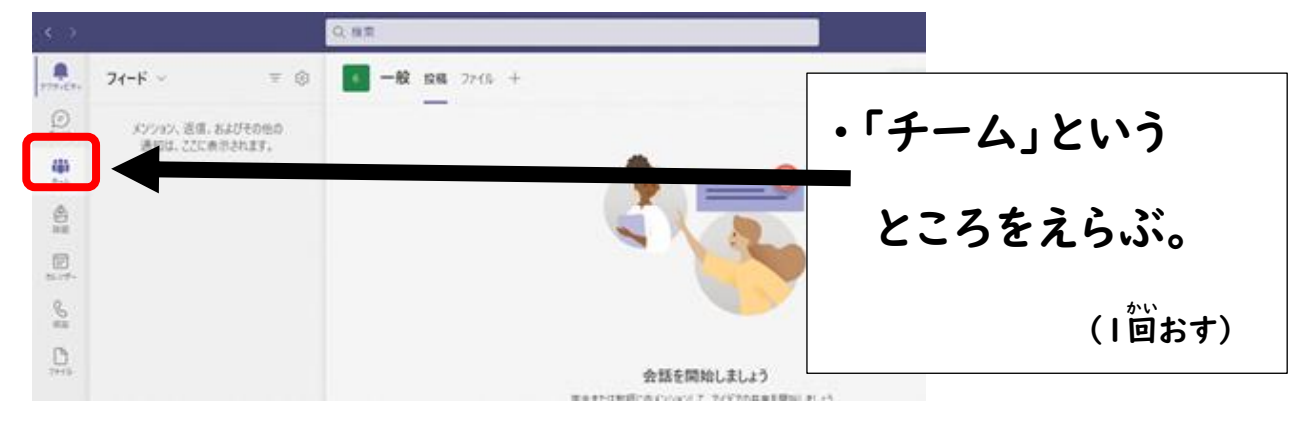

## ⑤「チーム」の画面で自分の学年のチームをえらぶ。

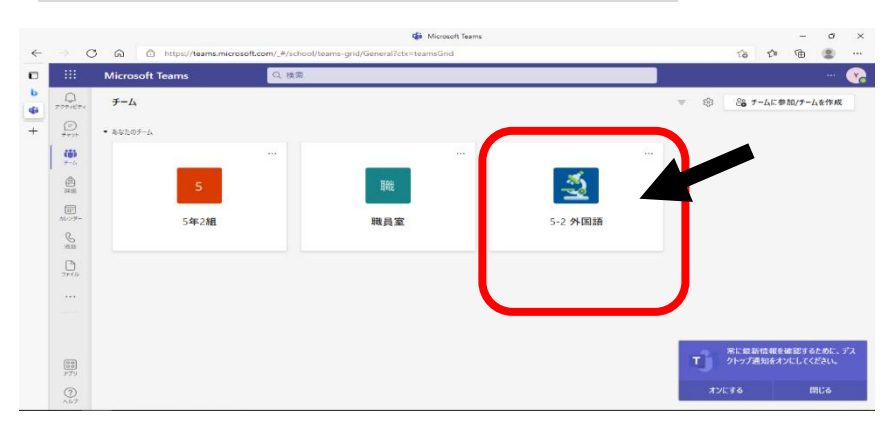

| 6                      | 「投稿」を     | えらぶ。    | <u>,</u>                                       |                     |              |
|------------------------|-----------|---------|------------------------------------------------|---------------------|--------------|
| < ?                    |           | Q. 18.1 | 1                                              | × 🗆 - 🔊             |              |
| Q.<br>277+64+          | < #<₹@₹~L |         | 一般 投稿 27-08 +                                  | + F-6 @ ## - O      |              |
| $\bigoplus_{k \neq 0}$ | 6         |         |                                                |                     |              |
| ₩<br>~~                | 6年生       |         |                                                |                     | とうこう         |
| \$1<br>10              |           |         |                                                |                     | ■・「投稿」というところ |
| 10.19+                 |           |         |                                                |                     |              |
| 8                      |           |         |                                                |                     | をえんご         |
| 2005                   |           |         | 会話行                                            | 開始しましょう             | E/L 91310    |
| ***                    |           |         | 平丘北に日前にのメンバ<br>General' で合語中 は時7しました: 7 分 30 秒 | 017.719705#EENLEL1. | (1回おす)       |
|                        |           |         | 参加者レポート<br>                                    | n.r                 |              |
| PR                     |           |         | ± (39)                                         |                     |              |
| 771                    |           |         |                                                |                     |              |

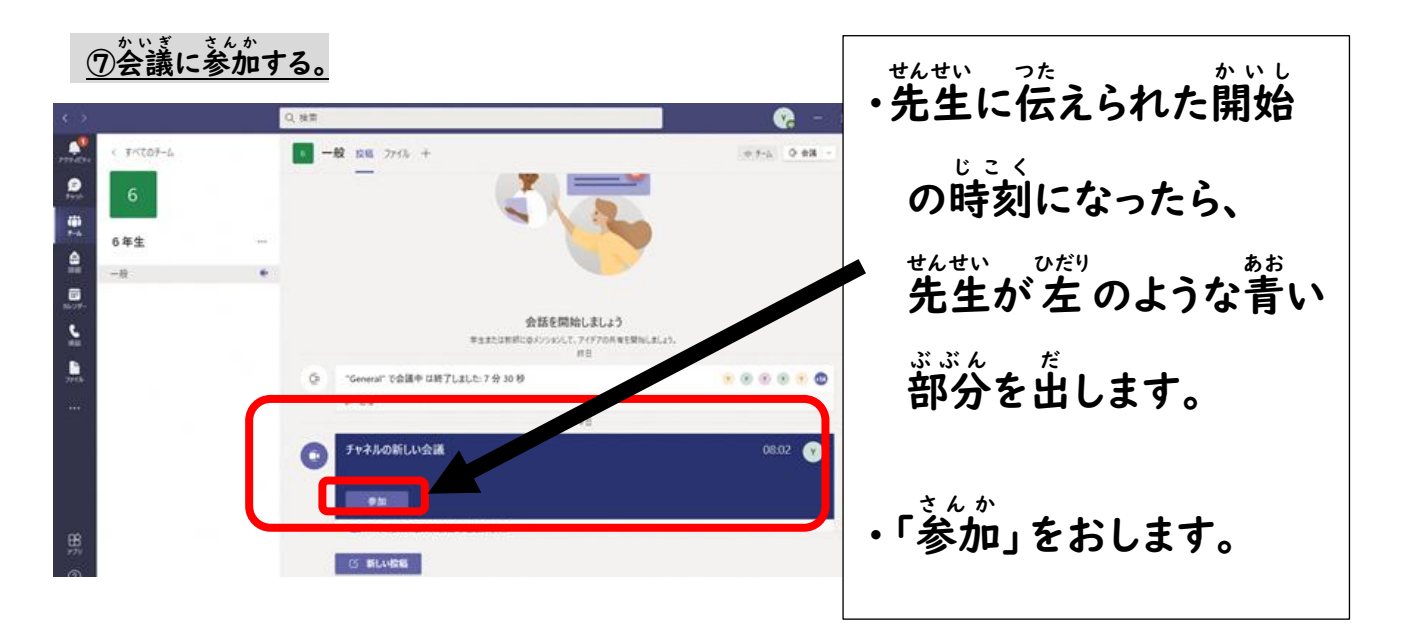

⑧カメラやマイクの設定をする。

\* 3 7 3

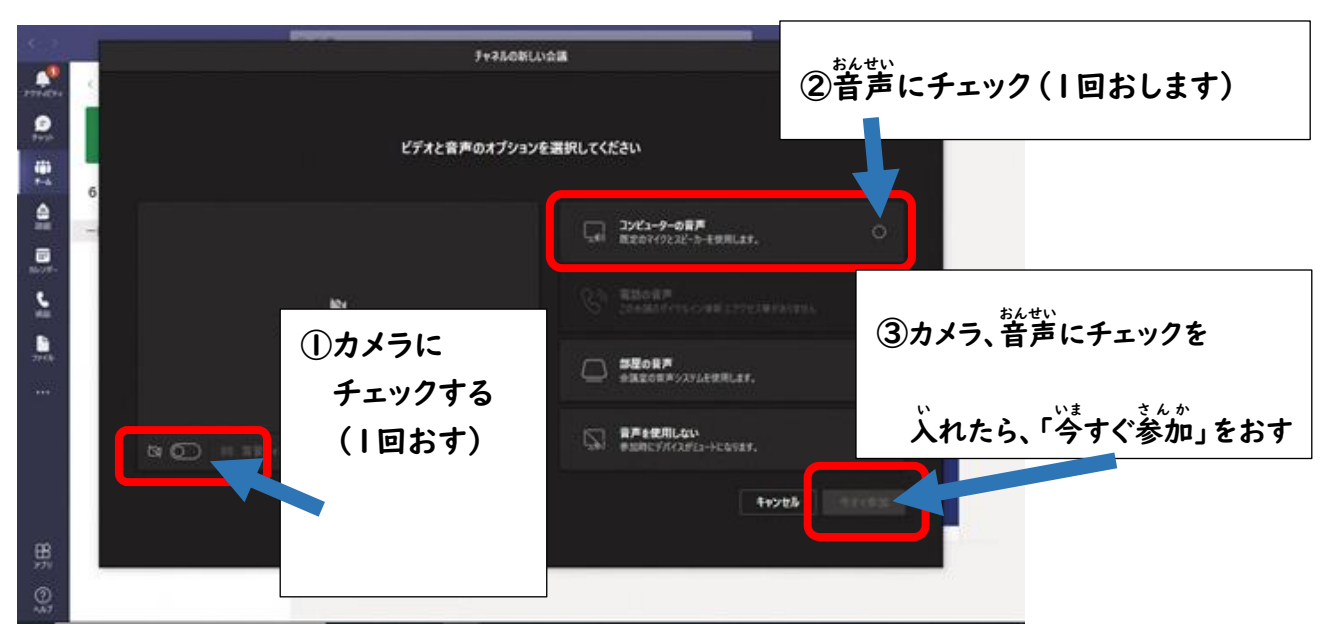

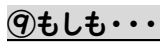

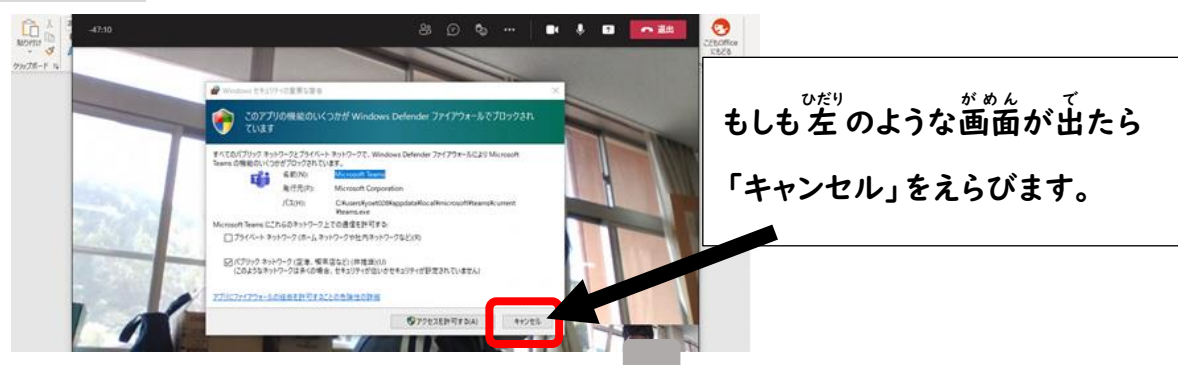

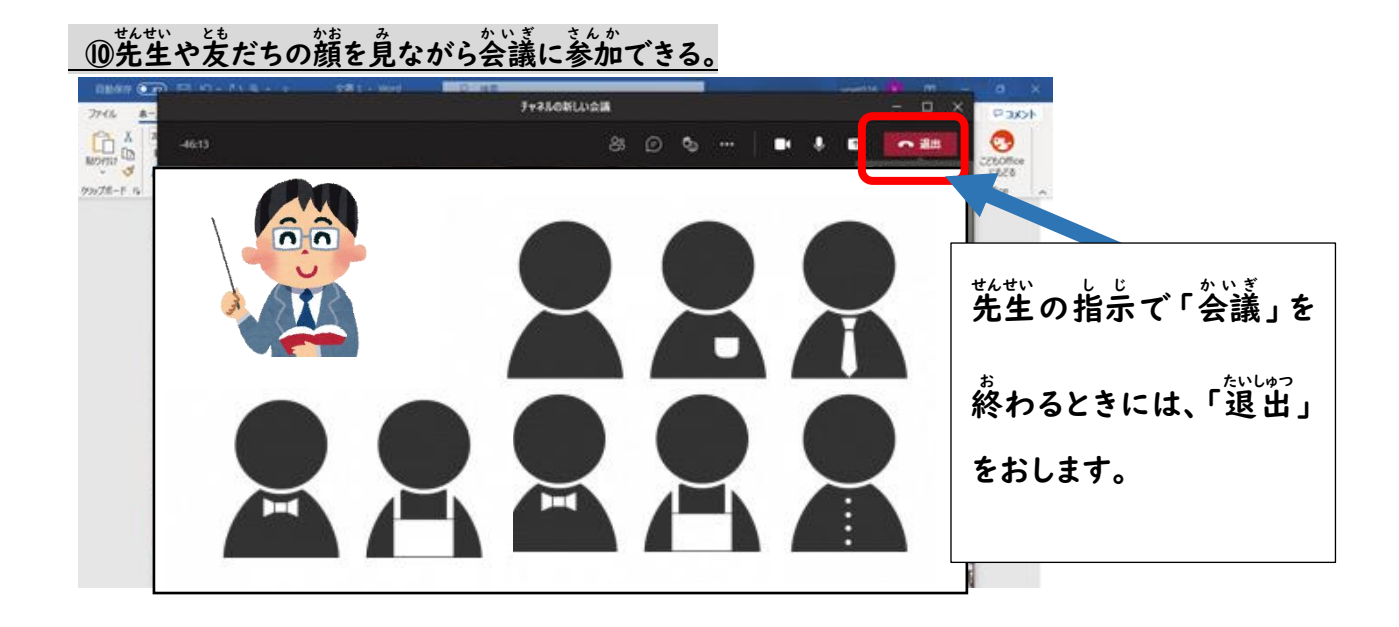

## ①会議を終えて、「Teams」をとじる。

| 6.2       |         |   | 0. 推開                                       | × t - 5                    |
|-----------|---------|---|---------------------------------------------|----------------------------|
|           | 4-40254 |   | -# CE 276+                                  | ++-> 0 #R -                |
|           | 6       |   |                                             | -                          |
| ()<br>7-6 | 6年生     | - |                                             | 🖕 🛛 🕹 🕹 🕹 🕹 🔪 × (ばつ) をおして、 |
| ۹         | -8      |   |                                             | +-4 ×                      |
|           |         |   |                                             | 「Teams」をとじましょう。            |
| 5         |         |   | 会話を開始しましょ:<br>キュまたは新聞にロメンシャンして、アイドアの用<br>ロコ | renu, s                    |
| 2716      |         |   | () "General" で会議中 は終了しました 7 分 30 秒          |                            |
| ***       |         |   | - 88<br>- 17                                |                            |
|           |         |   | (の) チャネルの新しい会議                              | 10.28 🕥 💽                  |
|           |         |   |                                             |                            |

もしもうまくつながらないときは・・・、

- ① 再起動しましょう。
  - アップデートが始まることが多いです。アップデートが完了するとつながりがよくなる可能性があり ます。
- Web (Microsoft Edge) からログインしましょう。

(I)デスクトップ画面の Microsoft Edge を2回タップします。

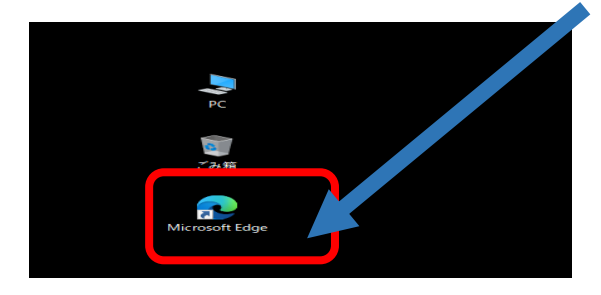

## (2) teams を検索します。

|    |               |                        |           |         |            |               |              |            |            |                                                  |          | <u>ा जा</u>          | 197      |           |                                                |               |                |             |          |   |                   |
|----|---------------|------------------------|-----------|---------|------------|---------------|--------------|------------|------------|--------------------------------------------------|----------|----------------------|----------|-----------|------------------------------------------------|---------------|----------------|-------------|----------|---|-------------------|
|    | $\rightarrow$ | С                      | ଜ         | Q 検     | 索または V     | /eb アドレス      | マを入力         |            |            |                                                  |          |                      |          |           |                                                |               |                |             |          |   |                   |
| ۰  |               |                        |           |         |            |               |              | . 3        |            | C. 20 8                                          | 20       |                      |          | 14        | and i                                          | - 15          | Sul S          | 1           |          |   |                   |
|    |               |                        | <u> </u>  | 5°℃     |            | tean          | ns           |            |            |                                                  |          |                      |          |           |                                                |               |                | Q           | Q        | ſ |                   |
| đi |               |                        |           |         |            |               |              |            |            |                                                  |          | 1                    | 5        |           |                                                | M             | at 1           | 1 - 1       | 162      |   | けんさくらん            |
|    |               |                        |           |         |            |               |              |            |            | STIC ST                                          |          |                      |          |           | Sale of the                                    |               |                | 1.14        | 112      |   | 検索欄にteams」と入力し、   |
| т  |               |                        |           | đji     |            | -             |              | Q          |            | G                                                |          | <b>16</b>            |          | R         |                                                |               | 20             |             | R        |   |                   |
|    |               |                        |           | 一般 (5   | Mic        | rosoft For.   | Deepl        | 翻訳:        | G          | oogle                                            | 令和3年     | 年度教                  | いつ       | ポを        | Of                                             | ice           | Am             | azon        | 業天市場     |   |                   |
|    |               |                        |           |         |            |               |              |            |            |                                                  |          |                      | R.       |           | 195                                            |               | 1 RE           | 2 de        | 1 動画の一時候 | 8 | Enter ボタンを増しましょう。 |
|    | E             | sc                     | F1        | F2      | F3         | F4            | F5           | F6         | F7         | F8                                               | F9       | F10                  | F11      | F12       | Pause<br>Break                                 | Inse<br>PrtSo | rt De<br>sr Sy | sRq         | ARE: N   |   |                   |
|    | az lux ur     | ¥角/<br><u>≧角</u><br>実字 | !<br>1 ಶಂ | 2 3     | # 3<br>3 5 | 5 \$<br>5 4 = | 5 %<br>5 5 7 | え &<br>こ 6 | お '<br>お 7 | や (<br>や 8                                       | ф<br>Ф   | ) よ<br>9 よ           | を<br>0 わ | =<br>- (J | . ~ <i>,</i>                                   | \   +<br>   + | _ Bi           | ack<br>bace | ニュースを表   | 7 |                   |
|    | Ē             | Tab                    |           | Q<br>t- | w          | E             | R<br>at      | T<br>か     | ۲,         | , Υ                                              | 1        | ر.<br>د.             | a        | P ++      |                                                | t f           | En             | ter         |          |   |                   |
|    |               | Caps                   | Lock      | A       | s          | D             | F            | G          | ) н        | J                                                | -)[-     | ĸ                    | L        | +         | *                                              |               |                |             |          |   |                   |
|    |               | 英数                     |           | 5       | <u> </u>   |               | <u>_</u> (#  |            | <u>*</u>   | <u>&lt;                                     </u> | <u>_</u> | Ø                    | פ        | : n       | <u>  :</u> ;;;;;;;;;;;;;;;;;;;;;;;;;;;;;;;;;;; |               |                |             |          |   |                   |
|    | 4             | ⇒ Shit                 | ft        | z .     | > X        | a C           | ₹ V          | υB         | z          | N<br>Əy                                          | M<br>Đ   | <<br>, ね             | > . Ka   | ?         | ອ                                              | 3 Pg          | l<br>JUp       | <u>ک</u>    |          |   |                   |
|    |               | Fn                     | Ctrl      | E       | Alt        | mæn           |              |            |            |                                                  | 変換       | カタカナ<br>ひらがね<br>ローマ芋 |          | Ctr       | -1 ←<br>Hor                                    | ne Pg         | JDn J          | End         |          |   |                   |

(3) こんな画面が出てきたら、「オンにする」をタップしましょう。

|                 | Microsoft Teams | 0. 桂田 |              |               |              |                   |
|-----------------|-----------------|-------|--------------|---------------|--------------|-------------------|
| 101<br>79-169-1 | チーム             |       |              |               | - 19         | きょうしんに参加ノナームを作成   |
| E.              | あたたのデ ル         |       |              |               |              |                   |
| (6)             |                 |       |              |               |              |                   |
| (Canal)         | 5               |       | 目相比          |               |              |                   |
|                 | 5 dr 3 80       |       | Han and Take |               |              |                   |
| 85<br>8.11      | 1.46.644        |       | And FLI and  | 2.56 ALTERING |              |                   |
| 10              |                 |       |              |               |              |                   |
|                 |                 |       |              |               |              |                   |
|                 |                 |       |              |               | $\frown$     |                   |
|                 |                 |       |              |               | Rectored and | 然に最新情報を確認するために、デス |
| 23              |                 |       |              |               |              | クトップ通知キオンにしてください。 |
| 0               |                 |       |              |               |              | AVICTS MICS       |

(4) ここからは、「③『Teams』を立ち上げる」と同じです。

③ それでも繋がらないときは学校に連絡しましょう。

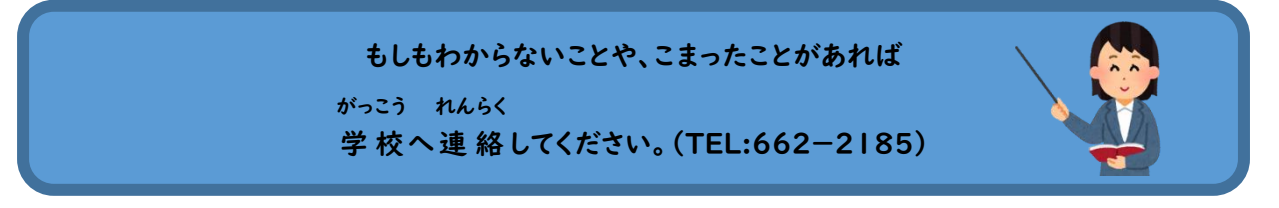